## 壹、新增「兒童發展檢核表紀錄」功能,保母與家長都可以使用

| 9:3 | 36        | atl 46 🖽 |
|-----|-----------|----------|
| Č.  | Ω Ω 👷     | $\oplus$ |
|     | 52 M      | 畫保母      |
| 1   | 手機        | ****     |
|     | •         |          |
|     |           | × #8     |
|     | 居家托育人員系統  |          |
| 3   | 終止收托歷史資料  |          |
| æ   | 聯絡薄月報下載   | _        |
| 泰   | 兒童發展植核表紀錄 |          |
| e   | 移動帳號設定    | - 1      |
| ٥   | 設備管理      |          |
| i   | 使用教學      |          |
|     | 意見反應      |          |
| Ø   | 隱私權政策     |          |
| অ   | 申讀移除暢號    |          |
| G   | 登出        |          |
|     |           | ver 1.41 |

## 貳、內容說明

# <mark>一、【保母篇】</mark>

1、選單內出現的幼兒,跟最上層出現的幼兒是一樣的,但若幼兒已終止收托,就不會出現 在選單內。

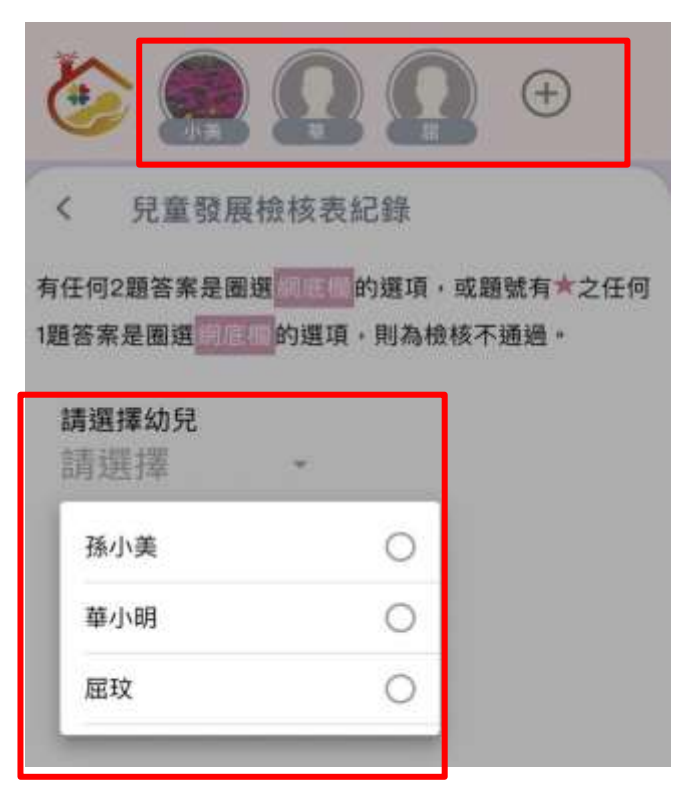

2、(1)頁面會顯示幼兒的「實足年齡」(由系統自動帶入),另下方的檢核表會依照適用的 年齡顯示「黃色」底色,以方便識別該用那一個年齡的檢核表做檢核。

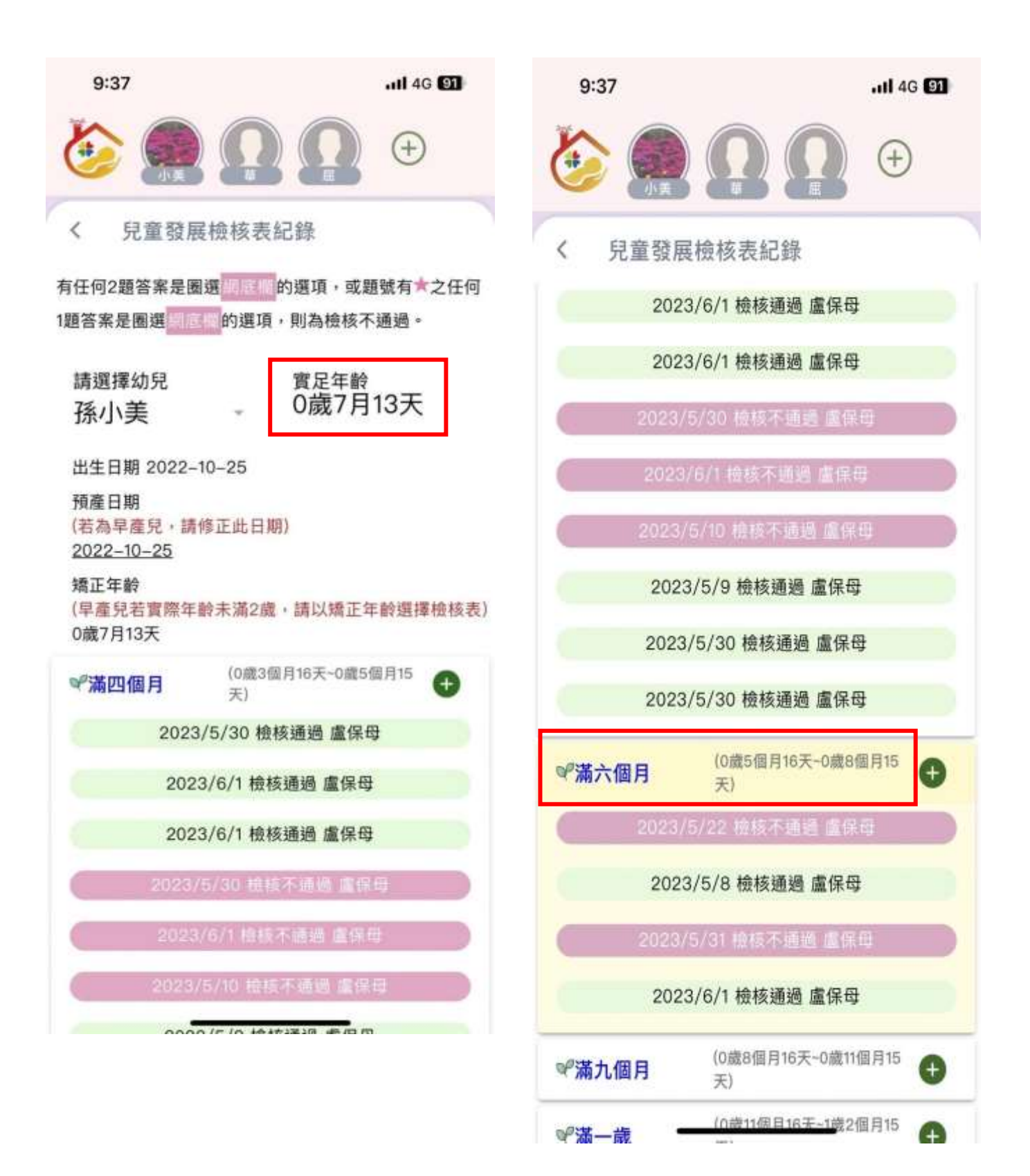

- (2) 若幼兒為「**早產兒」**,請修改**預產日期**,又「**實際年齡未滿 2 歲」**,請以「**矯正年齡」** 來選擇檢核表,下方檢核表也會依照「矯正年齡」來顯示適用年齡的檢核表。
  - EX: 幼兒出生日是 2022-10-25, 實足年齡原本是「0 歲 7 月 13 天」,因為是早產兒, 修正預產日期為 2022-12-25, 矯正年齡就為「0 歲 5 個月 13 天」,下方檢核表就 會顯示適用的應為「滿四個月」這一張檢核表。

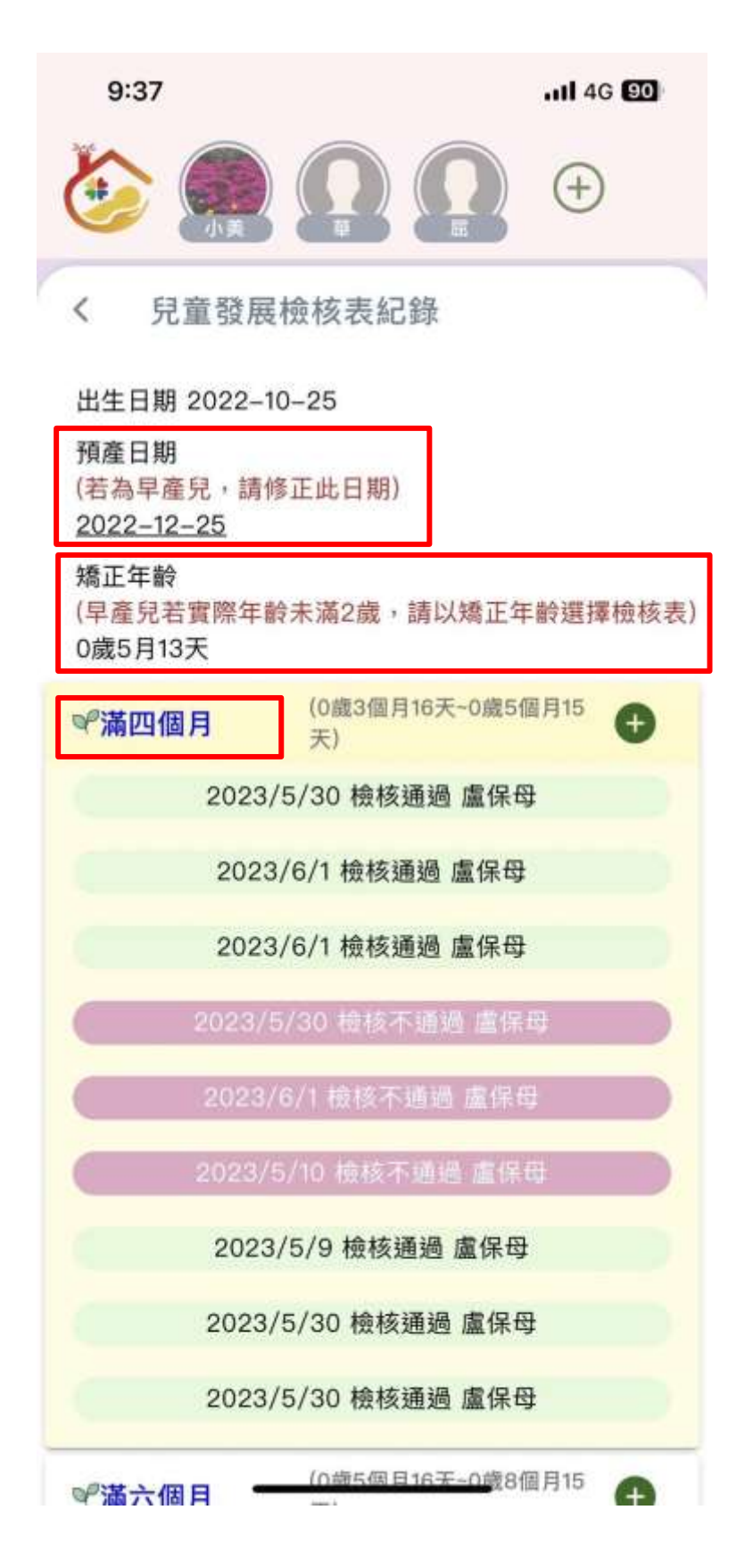

- 3、(1)保母點選「+」號,就可開始填寫檢核表。
  - (2)保母可以填寫各年齡層的檢核表,但只有填寫「符合當下適用年齡」及最後選擇 「要上傳至衛生局」的檢核表才會儲存。
  - (3) 符合當下年齡的檢核表不限填寫次數,若檢核完畢選擇要上傳至衛生局,一樣還是 可以上傳至衛生局,在衛生局系統會以最新一筆資料為主。
  - (4) 在檢核表最外層,可以看到「檢核日期」、「檢核結果」、「檢核人姓名」。

| 9:38                          | 111 4G <b>90</b>             |
|-------------------------------|------------------------------|
| ۱                             |                              |
| く 兒童發射<br>(早産兄右實際年<br>0歲5月13天 | 展檢核表紀錄<br>靛禾滿2歲,請以矯止年齡週擇檢核表) |
| ♥滿四個月                         | (0歲3個月16天~0歲5個月15<br>天)      |
| 2023                          | 3/5/30 檢核通過 盧保母              |
| 202                           | 3/6/1 檢核通過 盧保母               |
| 202                           | 3/6/1 檢核通過 盧保母               |
| 2023                          | /5/30 檢核不通過 盧保母              |
| 2023                          | 8/6/1 檢核不通過 盧保母              |
| 2023                          | /5/10 檢核不通過 盧保母              |
| 202                           | 3/5/9 檢核通過 盧保母               |
| 2023                          | 3/5/30 檢核通過 盧保母              |
| 2023                          | 3/5/30 檢核通過 盧保母              |
| ☞滿六個月                         | (0歲5個月16天~0歲8個月15<br>天)      |
| 2023,                         | /5/22 檢核不通過 盧保母              |
| 202                           | 3/5/8 檢核通過 盧保母               |
| 2023                          | /5/31 囤核不通過 盧保母              |

## 4、(1)「檢查單位」、「填表人姓名」、「身分」:系統自動帶入。

2 「父親國籍」、「母親國籍」:必填,保母需自行選填。

- **3** 「兒童姓名」、「性別」、「身分證字號」、「檢核日期」、「出生日期」:系統自動帶入
- 4 「預產日期」:若需修改,請到前一頁修改。

| 9:39                                       | .itl 46 🚥              |
|--------------------------------------------|------------------------|
| ۵                                          | •                      |
| く 填寫發展檢核                                   | <b>茨表</b>              |
| 檢查單位 *<br>測試匶居服中心                          | 填表人姓名 *<br><u>盧</u> OO |
| 身分 *<br>其他 托育人員                            |                        |
| 父親國籍 *                                     |                        |
| 母親國籍 *                                     |                        |
| 請選擇 <del>*</del>                           |                        |
| 兒童基本資料                                     |                        |
| 兒童姓名<br>孫小美                                | 性別<br>女                |
| 身分證字號<br>F254374808                        | 檢核日期 *<br>2023-06-07   |
| 出生日期<br>2022-10-25                         |                        |
| 預產日期<br>(若為早產見,請至前真<br>2022-12-25          | (修正此日期)                |
| 實足年齡<br>0歲7月13天                            |                        |
| 矯正年齢<br>(早產兒若實際年齡未滿<br>年齡選擇檢核表)<br>0歲5月13天 | §2歲,請以矯正               |

- 5 户籍地址:非必填,保母知道的話可以自行填入。
- 6 聯絡地址:系統自動帶入幼兒的「托育地址」。
- ◎ 電話(日):系統自動帶入家長1的手機號碼。

| 9:39                                           | .all 4G 👀           |
|------------------------------------------------|---------------------|
|                                                | <b>(</b> )          |
| < 填寫發展檢核表                                      |                     |
| 出生日期<br>2022–10–25                             |                     |
| 預產日期<br>(若為早產兒,請至前頁修正此日<br>2022-12-25          | 3期)                 |
| 實足年齡<br>0歲7月13天                                |                     |
| 矯正年齡<br>(早產兒若實際年齡未滿2歲,請<br>年齡選擇檢核表)<br>0歲5月13天 | 以矯正                 |
| 戶籍地址                                           |                     |
| 請選擇 - 請選擇 - 郵遞區                                |                     |
| 請輸入地址                                          |                     |
| 聯絡地址 *                                         |                     |
| 新北市 - 中和區 - 235                                |                     |
| 中正路33號5樓                                       |                     |
| 電話(日) * 電<br>0987654321 請                      | <b>話(夜)</b><br>輸入號碼 |
| 發展遲緩高危險因子                                      |                     |
| 1 *                                            |                     |

### 5、發展遲緩高危險因子

每一題皆可以複選,另若選擇「以上皆無」,則其他選項就會反灰,避免衝突。

| 9:39                                  | .11 4G 😟                                    |
|---------------------------------------|---------------------------------------------|
| ۵ 🧟 🍪                                 | •                                           |
| < 填寫發展檢核表                             |                                             |
| 發展遲緩高危險因子                             |                                             |
| 1. *                                  |                                             |
| 🗾 早產 (懷孕期未滿<br>36週)                   | ☑ 出生體重未滿<br>2500公克                          |
| □ 以上皆無                                |                                             |
| 2.先天性異常 *                             |                                             |
| ○ 染色體異常(如唐<br>□ 氏症、特納氏症<br>等)         | 頭顱膊面異常(如<br>□ 唇顎裂、外耳異常<br>等)                |
| 先天性新陳代謝潤<br>常(如苯酮尿症、<br>甲狀腺功能低下<br>等) | □ 水腦黃柱製                                     |
| □ 師骨提早密合                              | □ 先天性心臓病                                    |
| □ 手足缺損畸形                              |                                             |
| □ 其他 其他說明                             |                                             |
| 🗾 以上皆無                                |                                             |
| 3.產前、產程或產後問題*                         |                                             |
| □ 孕期前3個月感染<br>□ 德國麻疹                  | 母親妊娠期有不正<br>常出血安胎、糖尿<br>病、妊娠毒血、梅<br>毒、酗酒、抽煙 |
| 產程有胎心苦下降、服                            | 人胎曲、땓喝窘迫、窗                                  |

6、是否領有「身心障礙手冊」若選擇「是」,則需填寫「身心障礙類別」與「身心障礙等級」。

(1) 身心障礙類別:為複選。

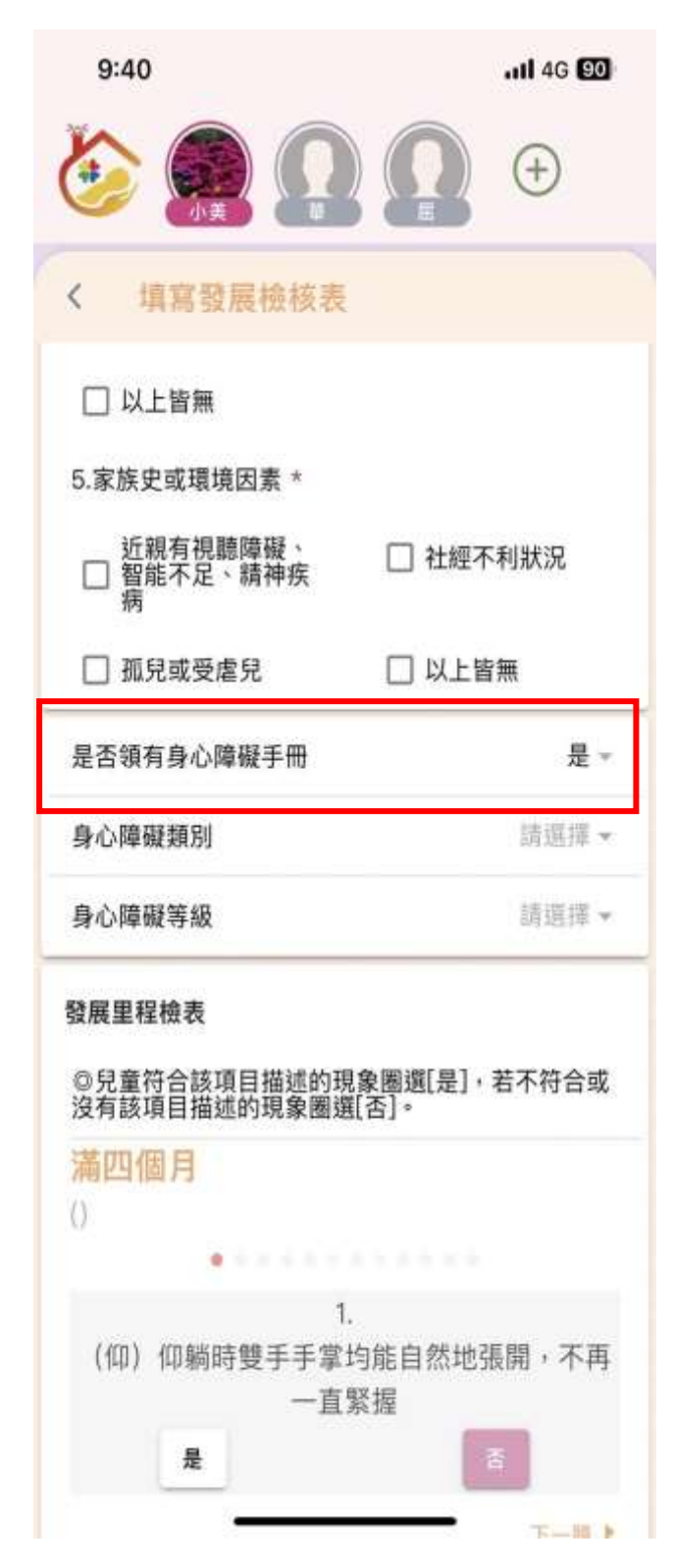

| 9:40                   |              |                       | ्व       | I 4G 💷 |
|------------------------|--------------|-----------------------|----------|--------|
| ٥                      | 小英           | Ω                     |          | ÷      |
| < 填)                   | 創發展          | 機核表                   |          |        |
|                        | 書無           |                       |          |        |
| 5.家族史真                 | 龙環境因         | 素 *                   |          |        |
| 口智能                    | 身心           | 障礙類別                  |          | 伏況     |
| 73                     |              | 第1類                   |          |        |
| 原不均方                   | 2            | 第2類                   |          | -      |
| 定古初州                   |              | 第3類                   |          | E.*    |
| 身心障礙                   |              | 第4類                   |          | 第2頃 -  |
| 身心降破                   |              | 第5類                   |          | £੫ ↓ → |
| 發展重程                   |              | 離開                    | 儲存       |        |
| ◎見 <u>ゴ</u> 符<br>沒有該項目 | 3該項E<br>目描述的 | 描述的現象問題<br>功現象圖選[否]。  | 批爱」, 若 ⁄ | F符合或   |
| 滿四個                    | ij           |                       |          |        |
| 0                      |              |                       |          |        |
| (仰) 仰                  | 〕躺時隻         | 1.<br>雙手手掌均能自<br>一直緊握 | 1然地張開    | ,不再    |
|                        | 是            |                       | A        | T-10 b |

(2) 身心障礙等級:為單選。

| 9:40                                               |                                        | ali 46 💷                                                                   |  |  |
|----------------------------------------------------|----------------------------------------|----------------------------------------------------------------------------|--|--|
| ۵                                                  | ΩΩ                                     | (+)                                                                        |  |  |
| < 填寫發展相                                            | 械表                                     |                                                                            |  |  |
| □ 以上皆無                                             |                                        |                                                                            |  |  |
| 5.家族史或環境因素*                                        |                                        |                                                                            |  |  |
| 近親有視聽障機<br>留能不足、精神<br>病                            | [、 □ 社經7<br>「疾 □ 社經7                   | 下利狀況                                                                       |  |  |
| □ 孤兒或受虐兒                                           | □ 씨노1                                  | 音無                                                                         |  |  |
| 是否領有身心障礙手                                          | m                                      | 是 ~                                                                        |  |  |
| 身心障礙類別                                             | 第1                                     | 類,第2類~                                                                     |  |  |
| 身心障礙等級                                             |                                        |                                                                            |  |  |
| Concernmenter (                                    |                                        | 輕度 -                                                                       |  |  |
| 發展里程檢表                                             | 輕度                                     | 程度 ~                                                                       |  |  |
| 發展里程檢表<br>◎兒童符合該項目指<br>沒有該項目描述的現                   | 輕度                                     | 軽度 ~<br>()                                                                 |  |  |
| 發展里程檢表<br>◎兒童符合該項目描<br>沒有該項目描述的現<br>滿四個月           | 輕度<br>中度<br>重度                         | 軽度 ~<br>③<br>〇                                                             |  |  |
| 發展里程檢表<br>②兒童符合該項目指<br>沒有該項目描述的男<br>滿四個月<br>()     | 輕度<br>中度<br>重度<br>極重度                  | 軽度 ~<br>〇<br>〇<br>〇                                                        |  |  |
| 發展里程檢表<br>②兒童符合該項目描述的那<br>漢四個月<br>()<br>(仰) 仰躺時 雙手 | 輕度<br>中度<br>重度<br>極重度<br>1.<br>手掌均能自然地 | 軽度 →<br>②<br>③<br>③<br>③<br>③<br>③<br>③<br>③<br>③<br>③<br>③<br>③<br>③<br>③ |  |  |

- 7、最下方為檢核表的內容
  - (1) 每一題的上方都有「年齡」,提醒現在在做的是哪一個年齡的檢核表。
  - (2) 每一題有底色的選項,就是原紙本上有標示「網底」的選項。

| 9:40                                    | .11 4G 🔨               |
|-----------------------------------------|------------------------|
| Ω 🕵 🍪                                   |                        |
| < 填寫發展檢核表                               |                        |
| □ 以上皆無                                  |                        |
| 5.家族史或環境因素 *                            |                        |
| 近親有視聽障礙、<br>智能不足、精神疾<br>病               | □ 社經不利狀況               |
| 🗌 孤兒或受虐兒                                | □ 以上皆無                 |
| 是否領有身心障礙手冊                              | 詩選擇 -                  |
| 發展里程檢表<br>◎兒童符合該項目描述的现<br>沒有該項目描述的現象圈獎  | 見象圈選[是],若不符合或<br>፪[否]。 |
| 滿四個月<br>()                              |                        |
| 1((11)(11)(11)(11)(11)(11)(11)(11)(11)( | 。<br>构能百然抽道即,不再        |
| (山)山涧的支于于季<br>一直                        | 与能自然地派用·不再<br>緊握       |
| 是                                       | 西                      |
|                                         | 4 <u> </u>             |
| 立即                                      | B10                    |

| 9:41                             | .ul 4G 😰             |
|----------------------------------|----------------------|
| ۵ 🏩 🙆                            | <b>(</b>             |
| < 填寫發展檢核表                        |                      |
| □ 以上皆無                           |                      |
| 5.家族史或環境因素 *                     |                      |
| 近親有視聽障礙、<br>智能不足、精神疾<br>病        | □ 社經不利狀況             |
| □ 孤兒或受虐兒                         | □ 以上皆無               |
| 是否領有身心障礙手冊                       | 請選擇 -                |
| 發展里程檢表                           |                      |
| ◎兒童符合該項目描述的現<br>沒有該項目描述的現象圈選     | 象圈選[是],若不符合或<br>[否]。 |
| 滿四個月                             |                      |
| 0                                |                      |
| 3. 1                             | k .                  |
| (仰)仰頭不尋常 <mark>也一直</mark><br>自由輔 | 「歪─」邊,無法回正或<br>專動    |
| 是                                | 否                    |
| *上一题                             | <u>F-88</u> *        |
| 立即調                              |                      |

- 8、若是檢核表做到一半要離開,可點選「填寫發展檢核表」的「<」符號回上一頁,同時會 跳出提示訊息,詢問是否確定離開。
  - (1) 點選「是」:不儲存,直接離開。
  - (2) 點選「否」:繼續答題。

| 9:42Il 46 🖽               |
|---------------------------|
| € <u>Ω</u> Ω 😭 😌          |
| < 填寫發展檢核表                 |
| □ 以上皆無                    |
| 5.家族史或環境因素 *              |
| 近親有視聽障礙、 2 社經不利狀況         |
| [ ] ] 提示訊息                |
| 是否领 尚未儲存檢核表,是否確定離 周期 ~ 開? |
| 發展里利                      |
| ©兒童 守合或 沒有該項目描述的現象閱選[否]。  |
| 滿四個月                      |
| 0                         |
| 5.                        |
| (仰)換尿布時感覺雙腿有明顯不尋常的阻       |
| 力,不容易打開、彎曲                |
| <b>A</b>                  |
| 1-m                       |
| <b>XIIIMIN</b>            |

**9**、若還未做完全部題目,就點選「立即篩檢」,會出現提示訊息,告知尚未答題完成。(要 全部題目做完才可以得知篩檢結果)

| 9:42           | al                                | 4G 😥         |
|----------------|-----------------------------------|--------------|
| ٥              |                                   | Ð            |
| < 填)           | 腐發展檢核表                            |              |
| 🗾 以上1          | 皆無                                |              |
| 5.家族史朝         | 成環境因素 *                           |              |
| 口 智能<br>病      | 有視聽矇礙、 〇 社經不利第<br>不足、精神疾          | £352         |
| 日相見            | 提示訊度                              |              |
| 是否制有           | 檢核表尚未答題完成                         | 否 -          |
| 發展里程           | 確認                                |              |
| ◎兒童符書<br>沒有許項目 | 討該項目描述的規範團選[是],若不<br>目描述的現象團選[否]。 | 符合或          |
| 滿四個            | 月                                 |              |
| 0              |                                   |              |
|                | 5.                                |              |
| (仰)            | 換尿布時感覺雙腿有明顯不尋常                    | 的阻           |
|                | 力,不容易打開、彎曲                        | P            |
|                | E E                               |              |
| * <u>120</u>   |                                   | <u>F</u> 2.* |
|                |                                   |              |
|                | 立即篇種                              |              |
|                |                                   |              |

10、若檢核「通過」,會出現以下訊息,並詢問是否要上傳此次篩檢結果至衛生局,

- (1) 選擇「是」: 資料會上傳至衛生局,並儲存在 APP 內。
- (2) 選擇「否」: 資料不會上傳至衛生局,也不會儲存在 APP 內。

| 9:43         | <b>1</b> 40                                                                                                    | G <b>69</b> |
|--------------|----------------------------------------------------------------------------------------------------|-------------|
|              |                                                                                                    |             |
| < 均          | 真寫發展檢核表                                                                                                    |             |
| 日期           | 也 其他說明                                                                                                    |             |
| 🗾 以_         | 上皆無                                                                                                    |             |
| 5.家族史        | 史或環境因素 *                                                                                                    |             |
| 口報           | 調有視聽障礙、  〇 社經不利狀況<br>酯不足、精神疾                                                                                    |             |
| 1            | 提示訊息                                                                                                    |             |
| 是否領          | 檢核通過,是否要上傳此次篩檢<br>結果至衛生局?                                                                                       | 否 ~         |
| 發展里積         | 是否                                                                                                    |             |
| ◎兒童符<br>沒有該耳 | 符合該項目描述的現象圈選[是]·若不符<br>真目描述的現象圈選[否]。                                                                            | 合或          |
| 滿四個          | 副月                                                                                                    |             |
| 0            | No. A Construction of the second second second second second second second second second second second second s |             |
|              | 12. ★                                                                                                    |             |
| 面對面          | 「時能持續注視人臉,表現出對人的                                                                                                | 興趣          |
|              |                                                                                                    |             |
| * <u>F-m</u> |                                                                                                    |             |
|              | 立即師也                                                                                                    |             |

11、若檢核「不通過」,會出現以下訊息,並詢問是否要上傳此次篩檢結果至衛生局,

- (1) 選擇「是」: 資料會上傳至衛生局,並儲存在 APP 內。
- (2) 選擇「否」: 資料不會上傳至衛生局,也不會儲存在 APP 內。

| 9:43          | .ill 4G 🚳                                                                           |  |  |  |  |
|---------------|-------------------------------------------------------------------------------------|--|--|--|--|
|               |                                                                                     |  |  |  |  |
| < 1           | 1寫發展檢核表                                                                             |  |  |  |  |
| 口其他           | 1.其他說明                                                                              |  |  |  |  |
| <b>区</b> 以」   | _皆無                                                                                 |  |  |  |  |
| 5.家族史或環境因素 *  |                                                                                     |  |  |  |  |
| 「新            | 提示訊息                                                                                |  |  |  |  |
| [] 羽          | 檢核不通過,建議至評估醫院做<br>進一步檢查,或與新北市兒童健<br>康發展中心聯絡,電話:<br>(02)2955-0885。<br>是否要上傳此次篩檢結果至衛生 |  |  |  |  |
| 是否領           |                                                                                     |  |  |  |  |
| 發展里           | 局?                                                                                  |  |  |  |  |
| ◎兒童<br>沒有該    | 是否打合或                                                                               |  |  |  |  |
| 満四個<br>()     | 1月                                                                                  |  |  |  |  |
|               | 1. * 1. 1. * 1. * 1. * * * *                                                        |  |  |  |  |
|               | 12. ★                                                                               |  |  |  |  |
| 面對面           | 時能持續注視人臉,表現出對人的興趣                                                                   |  |  |  |  |
|               | 是                                                                                   |  |  |  |  |
| < <u>⊥-</u> ≣ |                                                                                     |  |  |  |  |
|               | 立即属检                                                                                |  |  |  |  |

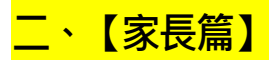

1、選單內出現的幼兒,跟最上層出現的幼兒是一樣的,不管幼兒是否已終止收托,都會出現在選單內,家長可幫自己的所有孩子做檢核。

| 4:2           | 7            |                            |              | atl 4G 100        |
|---------------|--------------|----------------------------|--------------|-------------------|
|               |              |                            |              |                   |
| <             | 兒童發展         | 展檢核表                       | 紀錄           |                   |
| 有任何2<br>1題答案: | 題答案是图<br>是圈選 | 國選 <mark>的國際</mark><br>的選項 | 的選項,<br>,則為檢 | 或題號有★之任何<br>该不通過。 |
| 請選<br>請選      | 睪幼兒<br>  擇   | ÷                          |              |                   |
| 蔡作            | 宏            |                            | 0            |                   |
| 屈玎            | ζ            |                            | 0            |                   |
|               |              | -                          | _            | J                 |
|               |              |                            |              |                   |
|               |              |                            |              |                   |
|               |              |                            |              |                   |
|               |              |                            |              |                   |
|               |              |                            |              |                   |
|               |              |                            |              |                   |
|               |              |                            |              |                   |
|               |              |                            |              |                   |

- 2、(1) 若幼兒**已經超過 2 歲,就是以「實足年齡」來選擇檢核表**,即使更改「預產日期」 也沒有用。
  - (2) 家長可以填寫各年齡層的檢核表,但目前都不會上傳至衛生局(只有保母填寫的才 會介接至衛生局)。家長填寫完畢,可選擇是否儲存。

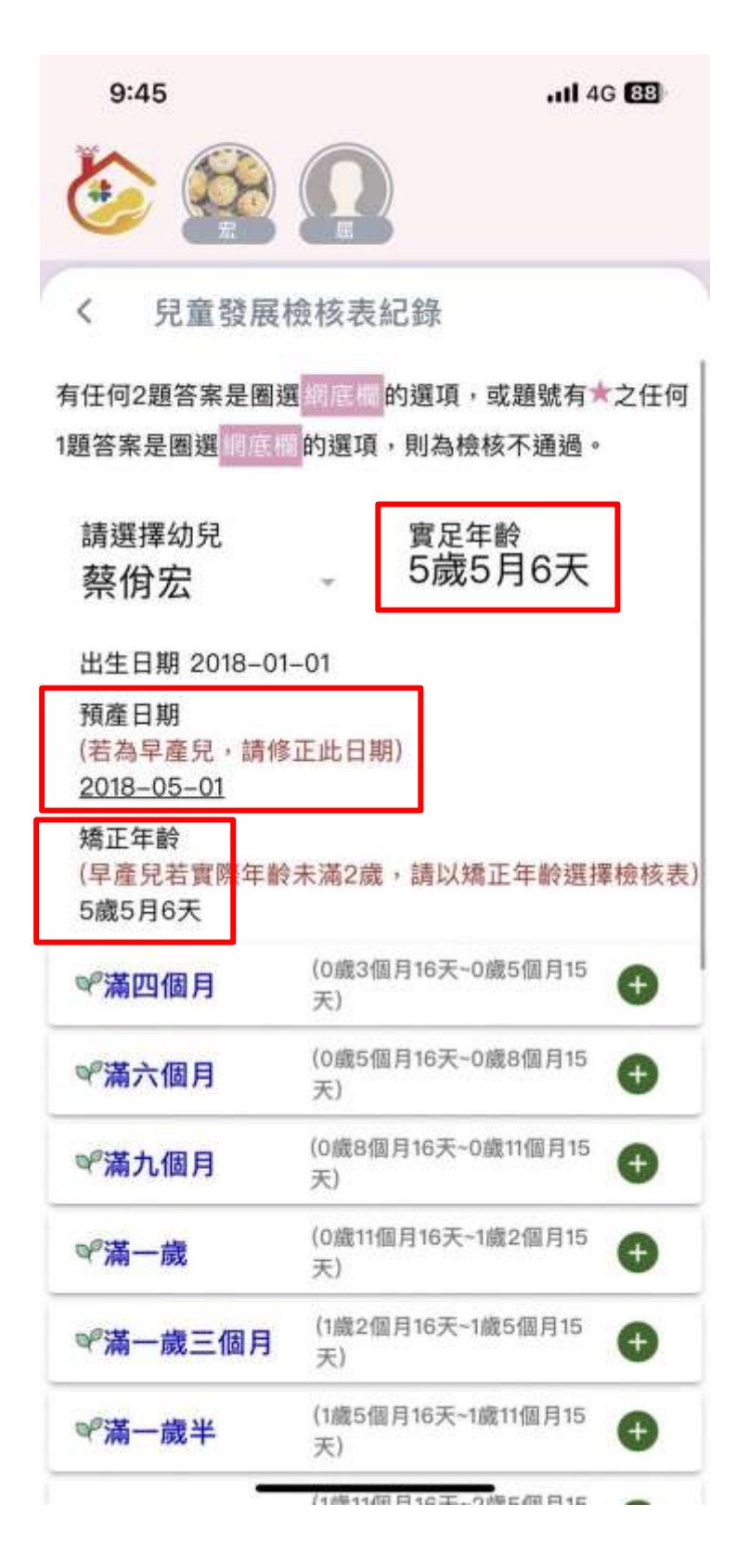

- 3、若檢核「通過」,會出現以下訊息,並詢問是否要記錄此次篩檢結果(家長做的檢核表, 全部都不會上傳至衛生局,只會記錄在 APP 內)。
  - (1) 選擇**「是」:** 資料會儲存在 APP 內。
  - (2) 選擇「否」: 資料不會儲存在 APP 內。

| 9:46         | .111 4G <b>8</b> 8                      |  |
|--------------|-----------------------------------------|--|
|              |                                         |  |
| < 1          | 寬發展檢核表                                  |  |
| 二其他          | 1. 其他說明                                 |  |
| 🗾 以_         | 上皆無                                     |  |
| 5.家族史        | ?或環境因素 *                                |  |
| 口智病          | 見有視聽障礙、□ 社經不利狀況<br>臣不足、精神疾              |  |
| □ 册          | 提示訊息                                    |  |
| 是否領          | 檢核通過,是否要記錄比次篩檢<br>結果? 否~                |  |
| 發展里積         | 是 否                                     |  |
| ◎兒童符<br>沒有該功 | 行合該項目描述的現象圈選[是],若不符合或<br>頁目描述的現象圈選[否]。  |  |
| 滿四個          | 月                                       |  |
| ()           | 1. The State of State of State of State |  |
|              | 12. ★                                   |  |
| 面對面          | 時能持續注視人臉,表現出對人的興趣<br>是                  |  |
| 4上一题         |                                         |  |
|              | 立即結檢                                    |  |

- 4、若檢核「不通過」,會出現以下訊息,並詢問是否要記錄此次篩檢結果(家長做的檢核 表,全部都不會上傳至衛生局,只會記錄在 APP 內)。
  - (1) 選擇**「是」:** 資料會儲存在 APP 內。
  - (2) 選擇「否」: 資料不會儲存在 APP 內。

| 9:46        |                                                                                   | uti 4G 🔠 |  |  |  |
|-------------|-----------------------------------------------------------------------------------|----------|--|--|--|
|             |                                                                                   |          |  |  |  |
| < 均         | 黨發展檢核表                                                                            |          |  |  |  |
| — 其他        | 1 其他說明                                                                            |          |  |  |  |
| [[] []      | -皆無                                                                               |          |  |  |  |
| 5.家族史       | 或環境因素 *                                                                           |          |  |  |  |
| □ 智病        | 提示訊息                                                                              | 兄        |  |  |  |
|             | 檢核不通過,建議至評估醫院做<br>進一步檢查,或與新北市兒童健<br>康發展中心聯絡,電話:<br>(02)2955-0885。<br>是否要記錄比次篩檢結果? |          |  |  |  |
| 是否領         |                                                                                   |          |  |  |  |
| 發展里積        | 是                                                                                 | 5        |  |  |  |
| ◎兒童<br>沒有該म | 目描述的現象圈選[合]。                                                                      | 守合或      |  |  |  |
| 滿四個         | 月                                                                                 |          |  |  |  |
| ()          |                                                                                   |          |  |  |  |
|             | 10 🔸                                                                              |          |  |  |  |
| 面對面         | 時能持續注視人臉,表現出對                                                                     | 人的興趣     |  |  |  |
|             | 是 2                                                                               |          |  |  |  |
| ▲上一題        |                                                                                   |          |  |  |  |
|             | 立即關稅                                                                              |          |  |  |  |